# ACCÉS A ISI WEB OF KNOWLEDGE

## IMPORTANT: NOMÉS POTS ACCEDIR A LA 'ISI WEB OF KNOWLEDGE' DES D'UN EQUIP DE LA UAB O DES D'AQUELLS PROPIETAT D'UNA ALTRA INSTITUCIÓ QUE SIGUI USUARI REGISTRAT D'AQUESTA WEB.

# **1. BUSCAR A LA "XARXA PRIVADA VIRTUAL" (XPV):** ANAR A LA XARXA PRIVADA VIRTUAL (XPV.UAB.CAT) I INTRODUÏR USUARI (NIU) I CONTRASSENYA

| Servei de Xarxa Privada Virtual de la U. | AB - Mozilla Firefox                                                        |                                                                                                    |                                     |                                           |    |
|------------------------------------------|-----------------------------------------------------------------------------|----------------------------------------------------------------------------------------------------|-------------------------------------|-------------------------------------------|----|
| Archivo Editar Ver Historial Marcad      | ores Herramien <u>t</u> as Ay <u>u</u> da<br>+                              | and the second second                                                                                                 |                                     | She                                       |    |
| 🗧 🎦 https://xpv.uab.cat/dana-na/au       | th/url_default/welcome.cgi                                                  | ∀ C Q Buscar                                                                                                    | ☆ 自                                 | <ul> <li>↓     <li>û     </li> </li></ul> | •  |
| Universitat Autònoma<br>de Barcelona     | Servei de<br>Xarxa Privada Virtual                                          |                                                                                                    |                                     |                                           |    |
| Servei de Xarxa Pi                       | ivada Virtual de la UAB                                                     |                                                                                                    |                                     |                                           |    |
| Usuari  <br>Paraula de pas               | Introduïu el vostre codi d'usuari (N<br>Si no recordeu el vostre codi d'usu | NIU) i la paraula de pas.<br>uari o contrasenya, podeu obtenir-los <u>aquí</u> .                                      |                                     |                                           |    |
| Entrar                                   | Per a més informació i tutorials po<br>Per a la consulta des de fora de la  | deu accedir a la <u>web del Servei d'Informàtica.</u><br>a UAB dels recursos electrònics subscrits us recomanem utili | itzar l'ARE: <u>https://login.a</u> | are.uab.ca                                | at |

# 2. SELECCIONAR L'ENLLAÇ "BIBLIOTEQUES"

| 🥑 Servei de Xanxa Privada Virtual - Inicio - Mozilla Firefox                                 |                                          |
|----------------------------------------------------------------------------------------------|------------------------------------------|
| Archivo Editar Ver Historial Marcadores Herramientas Ayuda                                   |                                          |
| Servei de Xano Privada Vintual × +                                                           |                                          |
|                                                                                              | ☆ 🖬 🖡 🎓 😑 🚍                              |
| Servel de                                                                                    |                                          |
|                                                                                              | Inicio Preferencias Sesión Cerrar sesión |
|                                                                                              | Examinar                                 |
|                                                                                              |                                          |
| Benvingut/da al Servei de Xarxa Privada Virtual.                                             |                                          |
| Marcadores Web                                                                               | = + -                                    |
| Biblioteques<br>Accés a la web del servei de Biblioteques                                    | Ø                                        |
| Archivos                                                                                     | °= <sup>+</sup> <b>::</b> ▼              |
|                                                                                              | Archivos de Windows                      |
| No tiene ningún archivo marcado.                                                             |                                          |
| Sesiones de terminal                                                                         | ≈ = <mark>=</mark> =                     |
| IniCiar Sesión de Remote Desktop en nombre de host o IP (eg: dispositivo.prueba.net o 192.10 | 68.2.3)                                  |
| No tiene sesiones de terminal.                                                               |                                          |

# 3. CLICAR "CIÈNCIES DE LA SALUT": SELECCIONAR "MEDICINA"

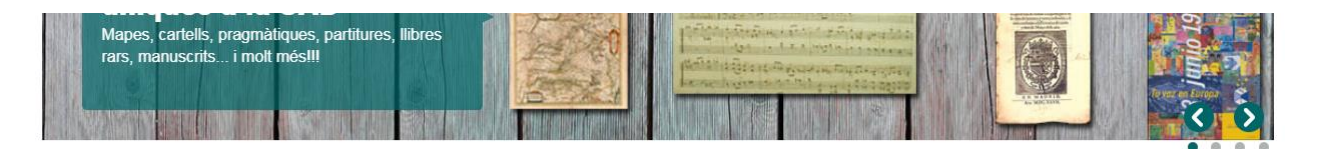

| Actualitat                                                                                                    | II/I Corondor                    |                        | Fi man agente                                                                                                    | Accés                                                                                                    |            |
|----------------------------------------------------------------------------------------------------|----------------------------------|------------------------|----------------------------------------------------------------------------------------------------|----------------------------------------------------------------------------------------------------|------------|
| IMPULSEM L'ESTALVI ENERGÈTIC                                                                                                    |                                  |                        | El meu compte                                                                                                    | Horaris                                                                                                    | 0          |
| Canvi dels fluorescents de la Biblioteca de Comunicació i Hemeroteca General                                                                                                    |                                  |                        | 15-30-                                                                                                    | Biblioteques                                                                                                 | 0          |
|                                                                                                    |                                  |                        | Concession of the local division of the local division of the loca | Espais d'estudi i treball                                                                                    | 0          |
| Estalvi econòmic                                                                                                    | Cerca per tema autor revist      | a llibre etc           | Cerca                                                                                                    | Accés des de fora UAB                                                                                        | 0          |
| 5.800 € per any       breacted with data because       Impacts ambiental                                                                                                    |                                  | u, moro, etc.          |                                                                                                    | Recursos                                                                                                    |            |
| Advance de Concessione     Advance de Concessione     Advancessione     Advance de Concessione     Advance de Concessione |                                  |                        |                                                                                                    | Préstec                                                                                                    | 0          |
| Impulsem l'estalvi energètic                                                                                                    |                                  | -                      |                                                                                                    | Tesis                                                                                                    | 0          |
| Capui de flueressente per LEDS e la Riblistere de                                                                                                    | Revistes i llibres               | Dipòsit Digital de     | Bibliografia de curs                                                                                                    | Citacions i bibliografia                                                                                     | 0          |
| Comunicació i Hemeroteca General Llegir més                                                                                                    | digitals                         | Documents (DDD)        | Guia del Cercador                                                                                                    | Cursos de formació                                                                                           | 0          |
|                                                                                                    | Bases de dades                   | Préstec Consorciat     |                                                                                                    | Mendeley                                                                                                    | 0          |
| 0.0                                                                                                    |                                  | (PUC)                  | Més informació                                                                                                    | Recerca                                                                                                    |            |
| OPERALIU A                                                                                                    | HUND                             |                        |                                                                                                    | Acreditacions                                                                                                | 0          |
| INVERLUND I L                                                                                                    |                                  | 95                     |                                                                                                    | Accés obert                                                                                                  | 0          |
|                                                                                                    |                                  | es                     |                                                                                                    | Propietat intel·lectual i accés obert                                                                        | 0          |
|                                                                                                    | 0                                | _Pp~_                  | 6                                                                                                    | Twitter                                                                                                    |            |
| Exposició sobre el                                                                                                    | U.                               |                        | HE                                                                                                    | Tuits de @bibliotequesUAB                                                                                    | θ          |
| A la Biblioteca de Comunicació i Hemeroteca                                                                                                    | Arts i Humanitats                | Ciències i Enginyeries | Ciències de la Salut                                                                                                    | Biblioteques UAB ha retuitat                                                                                 | ×          |
| General <u>Llegir més</u>                                                                                                    | •                                | •                      | -                                                                                                    | Col·legi Economistes<br>@economistescat                                                                      |            |
| PRÉSTEC INGENT                                                                                                    | 000                              |                        | 800                                                                                                    | (AGENDA) Presentació del llibre: "La<br>colaboración público-privada en la gestió<br>los servicios públicos" | n de       |
| DESTIU                                                                                                    | Ciències Socials i<br>Jurídiques | Comunicació            | Veterinària                                                                                                    | 20 de juny<br>12:30h<br>PI. Gal·la Placídia 32                                                               |            |
|                                                                                                    | •                                | •                      | •                                                                                                    | Inscriu-t'hi! ow.ly/mTBH50uDPGg                                                                              |            |
| Préstec d'estiu a les biblioteques de                                                                                                    |                                  |                        |                                                                                                    | O D                                                                                                    | 2 <u>h</u> |
| la UAB                                                                                                    |                                  |                        | LINE                                                                                                    | Biblioteques UAB ha retuitat                                                                                 |            |

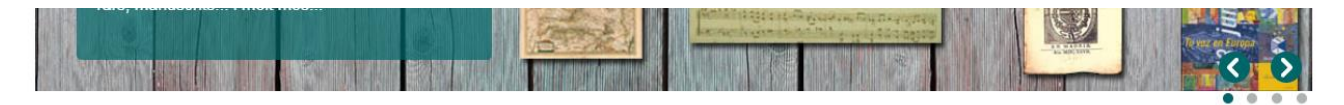

#### Actualitat

| 😔  | Canvi a tecnologia LED             |
|----|------------------------------------|
| U  | 93) unitats 399 unitats            |
| 8. | Estatvi econòmic<br>6.800 € per=ny |

Impulsem l'estalvi energètic

Canvi de fluorescents per LEDS a la Biblioteca de Comunicació i Hemeroteca General <u>Llegir més</u>

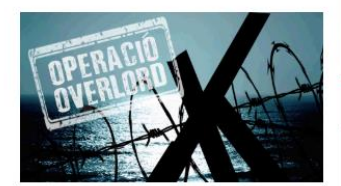

Exposició sobre el Desembarcament de Normandia

A la Biblioteca de Comunicació i Hemeroteca General <u>Llegir més</u>

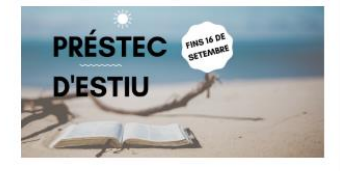

#### Préstec d'estiu a les biblioteques de la UAB

Els terminis de préstec s'allarguen per l'arribada de l'estiu Llegir més

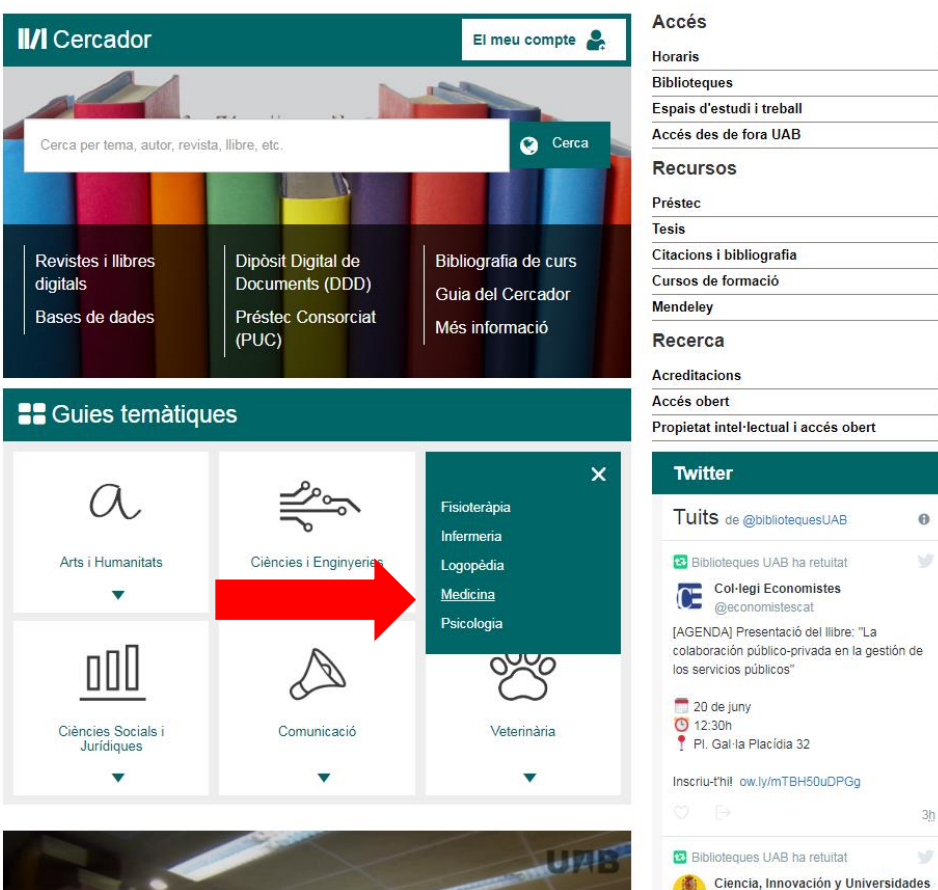

0 0

0 0

0

0

ō

0

0

0

0

θ

3h

### 4. ACCEDIR A ISI WEB OF KNOWLEDGE: SELECCIONA, A LA COLUMNA DE LA DRETA, "WEB OF SCIENCE".

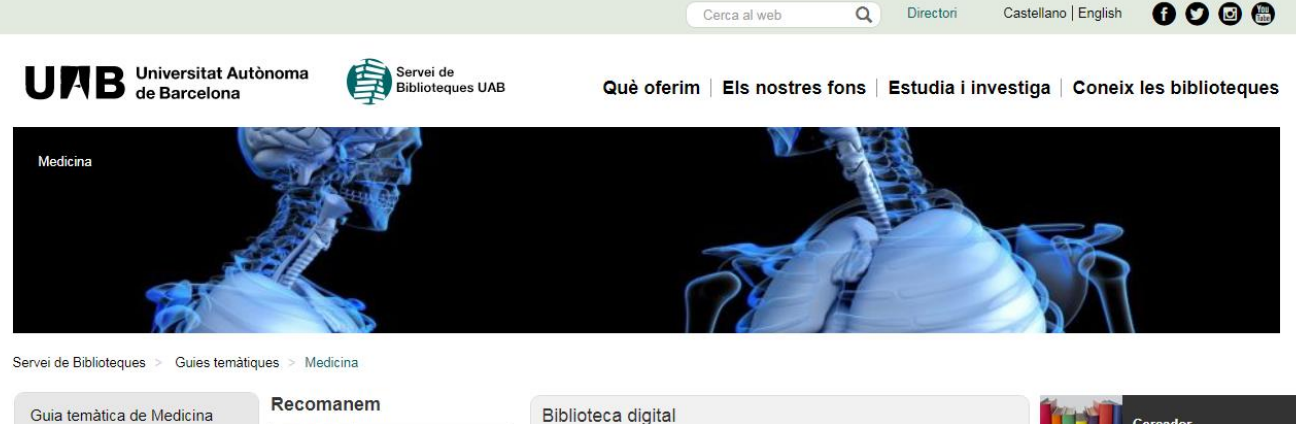

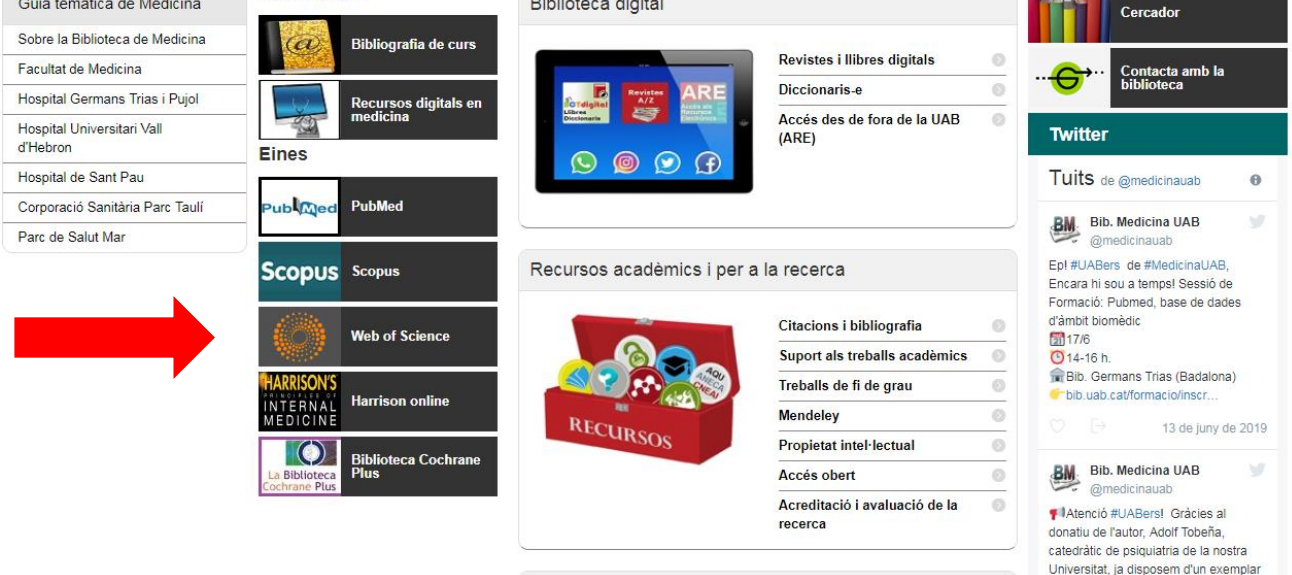

# 5. BUSCAR A LA PÀGINA 'ISI WEB OF KNOWLEDGE' L'AUTOR REQUERIT.

| CONTRAC<br>DE ESMAA<br>VLAVESCADES                                                       | The FECYT FUNDACIÓN ESPAÑOLA<br>PARA LA CIENCIA<br>VILA TECNOLOGIA<br>ation Reports Essential Science Indicators EndNote Pu                                                                                       | iblons Kopernio                                                            |                                                      | Iniciar                   | rsesión ▼ Ayuda ▼ Españ <u>ol ▼</u>               |
|------------------------------------------------------------------------------------------|----------------------------------------------------------------------------------------------------|----------------------------------------------------------------------------|------------------------------------------------------|---------------------------|---------------------------------------------------|
| Web of Scienc                                                                            | e                                                                                                    |                                                                            |                                                      |                           | Clarivate<br>Analytics                            |
|                                                                                          |                                                                                                    | Herramientas 🔻                                                             | Búsquedas y alertas 🔻                                | Historial de búsqueda     | a Lista de registros marcados                     |
| Seleccionar una base de datos                                                            | Todas las bases de datos                                                                                                    | •                                                                          |                                                      |                           | P Claim your publications<br>Track your citations |
| Búsqueda básica Búsqueda d                                                               | e referencia citada Búsqueda avanzada                                                                                                    |                                                                            |                                                      |                           |                                                   |
| Ejemplo: oil spill* mediterran                                                           | ean                                                                                                    | Tema                                                                       |                                                      | ▼ Buscar                  | Sugerencias de búsqueda                           |
| Período de tiempo<br>Todos los años (1900 - 2019) ▼<br>MÁS AJUSTES ▲                     |                                                                                                    |                                                                            |                                                      |                           |                                                   |
| Seleccionar bases de datos                                                               | Sugerir de forma automática nombres de publicacion                                                                                                    | nes                                                                        |                                                      |                           |                                                   |
| <ul> <li>Colección principal de Web<br/>of Science</li> <li>BIOSIS Previews</li> </ul>   | Activada <ul> <li>Idioma de búsqueda que desea usar</li> <li>Seleccionar automáticamente</li> </ul>                                                                                                    |                                                                            |                                                      |                           |                                                   |
| Current Contents Connect                                                                 | Número predeterminado de campos de búsqueda pa                                                                                                    | ıra mostrar                                                                |                                                      |                           |                                                   |
| <ul> <li>Derwent Innovations Index</li> <li>KCI - Korean Journal<br/>Database</li> </ul> | 1 campo (Tema)                                                                                                    |                                                                            |                                                      |                           |                                                   |
| MEDLINE®<br>Russian Science Citation                                                     | (para guardarlos de forma permanente, Iniciar sesió<br>AVISO: su organización no recibe actualizaciones d<br>Electronic Section; Derwent Chemistry Resource.<br>(Consulte la pestaña Seleccionar una base de dato | n or registrarse.).<br>le datos para las siguie<br>s o la ayuda para obter | ntes bases de datos: Engine<br>ner más información). | ering Section; Chemical S | Section; Electrical and                           |

#### 6. ESCOLLIR L'ARTICLE CORRESPONENT

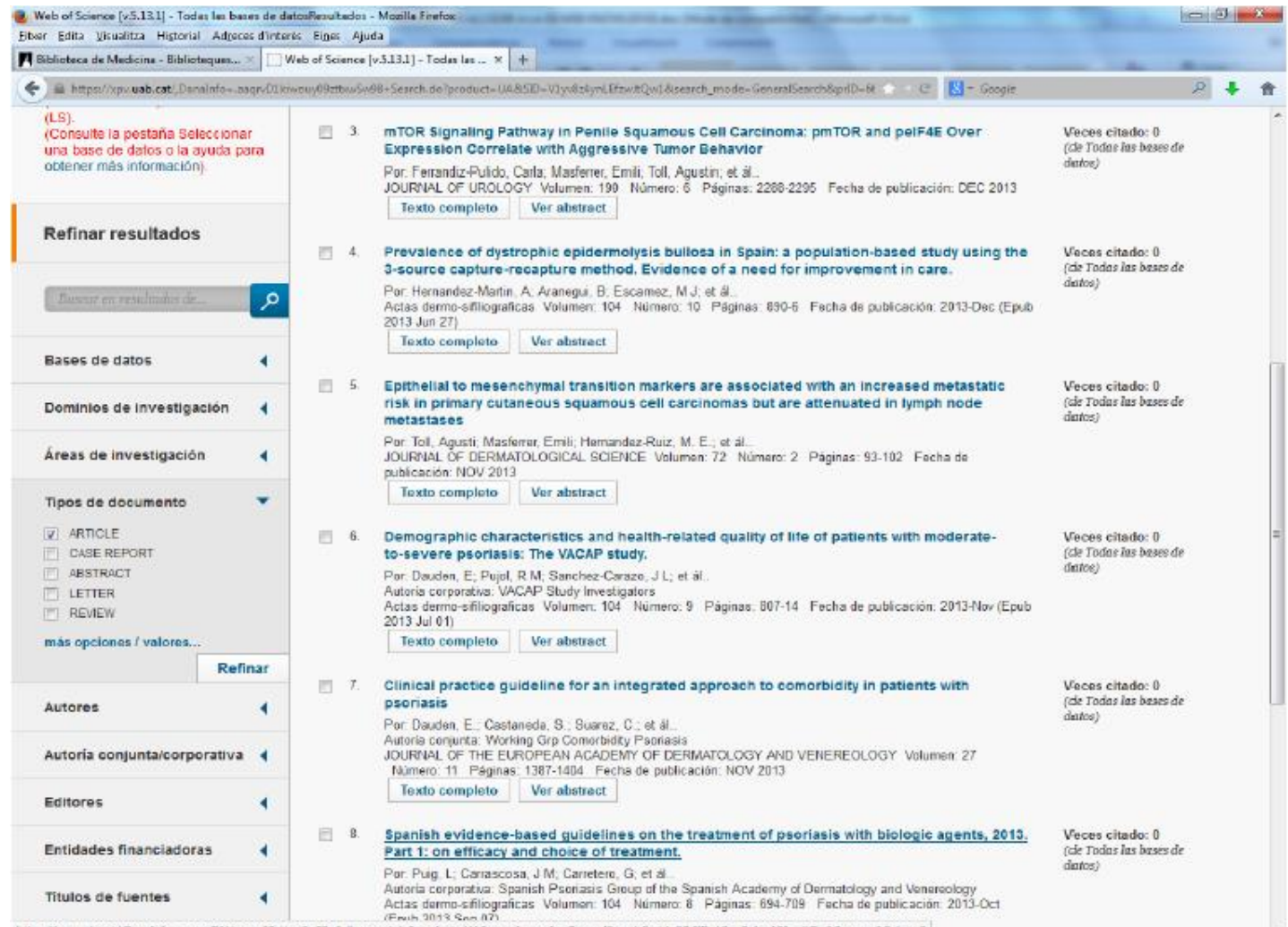

https://www.uab.cat/ DanaInfoc.aaph/01kiwoun/91ttps/998+full record.do?product=UA&search mode=GeneralSearch&prid=88/SD=V1vr84vnEfzwitOw1&page=18/doc=8

# 7. ANAR A LA INFORMACIÓ DE LA REVISTA PER ACONSEGUIR EL FACTOR IMPACTE ENTRANT A JOURNAL CITATION REPORTS.

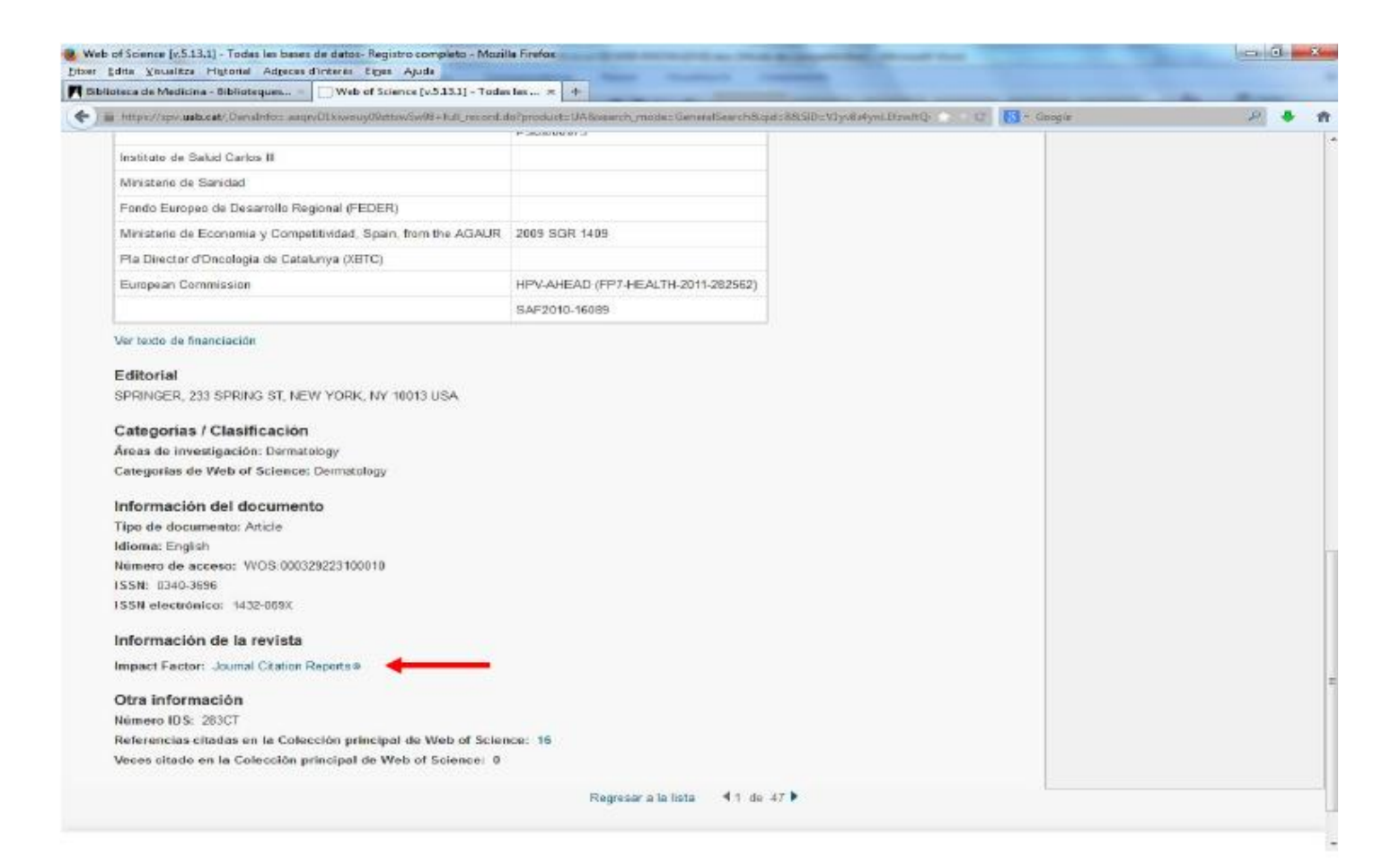

# 8. ACCEDIR A INCITES JOURNAL CITATION REPORTS COM "AUTHORIZED USER" (USUARI AUTORITZAT): AL MENÚ DESPLEGABLE "INSTITUTIONAL (SHIBBOLETH) SIGN IN" SELECCIONAR "FEDERATION OF SPAIN BY FECYT" I CLICAR "GO" (ANAR).

| <complex-block><complex-block><complex-block><complex-block><complex-block><complex-block><complex-block></complex-block></complex-block></complex-block></complex-block></complex-block></complex-block></complex-block>                                                                           | SIA - Serveis d'Intranet                              | × O Web of Science        | [v.5.22.3] × O InCites™ [v2.31] -                       | Sign In ×                                                                       | the state of the state of the           |                                   |
|----------------------------------------------------------------------------------------------------|-------------------------------------------------------|---------------------------|---------------------------------------------------------|---------------------------------------------------------------------------------|-----------------------------------------|-----------------------------------|
| <text></text>                                                                                                    | $\leftarrow$ $\rightarrow$ C $\blacksquare$ https://e | error.incites.thomsonreut | ters.com/error/Error?DestApp=IC2                        | 2JCR&Alias=IC2&Domain=.thom                                                     | isonreuters.com&Src=IP&Params=Des       | stApp%3DIC2JCR&RouterURL=ht 🗟 🛧 🕴 |
| <section-header><section-header><section-header><section-header><section-header><form><image/></form></section-header></section-header></section-header></section-header></section-header>                                                                                                    |                                                       | Web of Science™ In        | Cites <sup>™</sup> Journal Citation Reports®            | Essential Science Indicators <sup>344</sup>                                     | EndNote™                                | Help English                      |
| <form></form>                                                                                                    |                                                       | InCites <sup>™</sup> Jou  | rnal Citation Rep                                       | orts <sup>®</sup>                                                               | () тн                                   | IOMSON REUTERS                    |
| Password         Sign In         Stay signed in         Forgot Password         Institutional (Shibboleth) Sign In         Activate users select your institutions group or region         Select your group or region         Certer your group or region                                          |                                                       |                           | Sign I<br>Email Addre                                   | n<br>ss                                                                         |                                         |                                   |
| Sign In         Stay signed in         Forgot Password         Institutional (Shibboleth) Sign In         Authorized users select your institution's group or regional affiliation:         Select your group or region         Tell us what you think.                                             |                                                       |                           | Password                                                | • • • •                                                                         |                                         |                                   |
| Institutional (Shibboleth) Sign In         Authorized users select your institution's group or regional affiliation:         Select your group or region         Co         Tell us what you think.         Help us improve the Next Generation of InCites by providing your feedbackt Click Here > |                                                       |                           | Sign In                                                 | in<br>rd                                                                        |                                         |                                   |
| Tell us what you think. Help us improve the Next Generation of InCites by providing your feedbackt Click Here >                                                                                                    |                                                       |                           | Institution<br>Authorized users se<br>Select your group | al (Shibboleth) Sigr<br>elect your institution's group or region<br>o or region | n In<br>al affiliation:                 |                                   |
|                                                                                                    |                                                       | Tell us what you th       | iink.                                                   | Help us improve the Next Ger                                                    | neration of InCites by providing your 1 | feedbackf Click Here ›            |

ES 🔺 🖿 🛱 🌜 14:57

🖉 🔣 🕑 🖸 🚳 🔎

# 9. ESCRIURE AL REQUADRE "ENTER A JOURNAL NAME" EL NOM DE LA REVISTA EN LA QUE ESTÀ PUBLICAT L'ARTICLE I SELECCIONAR-LA QUAN SORTI AL MENÚ DESPLEGABLE.

| s Journal Citation Reports Essential Science Indicators EndNote Publons |                                                                                                    |                           |
|-------------------------------------------------------------------------|----------------------------------------------------------------------------------------------------|---------------------------|
| rnal Citation Reports                                                   |                                                                                                    |                           |
|                                                                         | Welcome to Journal Citation R<br>Search a journal title or select an option to get sta                                                                                                    | eports<br><sub>rted</sub> |
|                                                                         | Enter a journal name                                                                                                    | Q                         |
|                                                                         | NATURE         NATURE MEDICINE         NATURE Reviews Materials         NATURE REVIEWS         GENETICS         Nature Reviews Materials         NATURE REVIEWS         GENETICS         Nature Recology &<br>Evolution         Nature Chemical Biology         Nature CELL BIOLOGY | Custom<br>Reports         |

© 2019 Clarivate

# 10. A LA PÀGINA GENERAL DE LA REVISTA, CLICAR A "ALL YEARS".

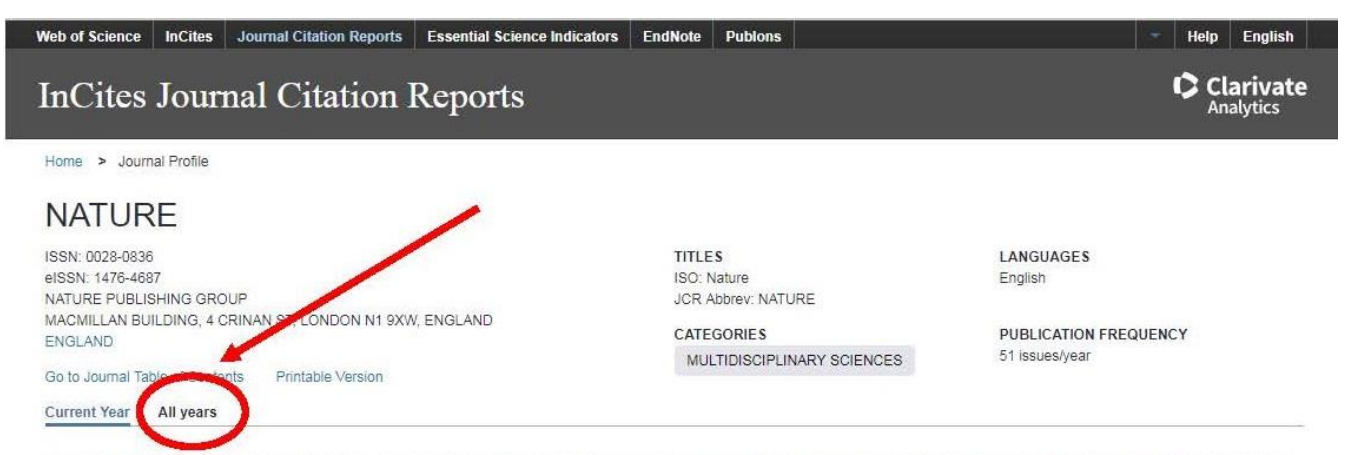

The data in the two graphs below and in the Journal Impact Factor calculation panels represent citation activity in 2017 to items published in the journal in the prior two years. They detail the components of the Journal Impact Factor. Use the "All Years" tab to access key metrics and additional data for the current year and all prior years for this journal.

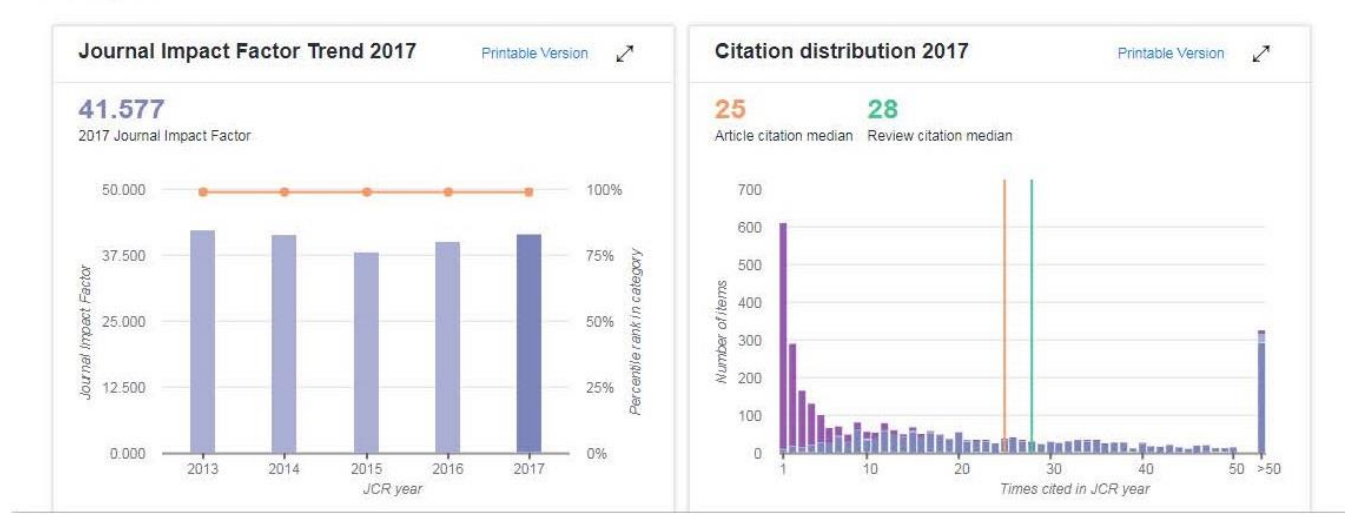

# **11. LOCALITZA "JOURNAL IMPACT FACTOR"** (FACTOR IMPACTE DE LA PUBLICACIÓ) **DE** L'ANY DE PUBLICACIÓ DE L'ARTICLE (O EL MÉS PROPER) I CLICA AL MATEIX.

| SIA                      | - Serveis d'Intr | anet x 🗸 (                                                         | 👏 Web of Sc                                                   | ience [v.5.22.                                | 3] × 💙 🔕                                            | InCites™                                   |                                    | × 🕼 T                            | raductor de (                          | Google                                  | ×                                   |                                        |                                                                                                    |                                               |                                              | ے لغ     | , 🗊 🗙      |
|--------------------------|------------------|--------------------------------------------------------------------|---------------------------------------------------------------|-----------------------------------------------|-----------------------------------------------------|--------------------------------------------|------------------------------------|----------------------------------|----------------------------------------|-----------------------------------------|-------------------------------------|----------------------------------------|----------------------------------------------------------------------------------------------------|-----------------------------------------------|----------------------------------------------|----------|------------|
| $\leftarrow \rightarrow$ | C http           | ps://jcr.incites                                                   | s.thomsonre                                                   | euters.com/                                   | JCRJourna                                           | IProfileActi                               | on.action?p                        | g=JRNLPR                         | OF&journal                             | ImpactFac                               | tor=59.558                          | &year=20                               | 15&journal                                                                                                    | Title=NEW                                     | %20ENGLAND                                   | %20JOL 🔤 | ☆ 🛉 :      |
|                          |                  | NEW I<br>ISSN: 0028<br>MASSACHU<br>WALTHAM W<br>USA<br>Go to Journ | ENGLA<br>8-4793<br>INSETTS MEDI<br>WOODS CENT<br>nal Table of | AND J<br>ICAL SOC<br>TER, 860 WIR<br>Contents | DURN<br>NTER ST, W<br>Go to UI                      | AL OF<br>Altham, M <i>a</i>                | • <b>MEDI</b>                      | CINE                             |                                        |                                         |                                     |                                        | Titles<br>ISO: N. Engl.<br>JCR Abbrev:<br>Categories<br>MEDICINE,<br>INTERNAL<br>Language:<br>ENGLISH<br>52 Issues/Yea | J. Med.<br>NEW ENGL<br>GENERAL<br>- SCIE<br>S | J MED                                        |          | •          |
|                          |                  | Key In                                                             | dicators                                                      | ļ                                             | Impact<br>Factor                                    | •                                          |                                    |                                  |                                        |                                         |                                     | •                                      |                                                                                                    |                                               |                                              | 0        |            |
|                          |                  | Year -                                                             | Total<br>Cites<br><u>Graph</u>                                | Journal<br>Impact<br>Factor<br><u>Graph</u>   | Without<br>Journal<br>Self<br>Cites<br><u>Graph</u> | 5 Year<br>Impact<br>Factor<br><u>Graph</u> | Immediacy<br>Index<br><u>Graph</u> | Citable<br>Items<br><u>Graph</u> | Cited<br>Half-<br>Life<br><u>Graph</u> | Citing<br>Half-<br>Life<br><u>Graph</u> | Eigenfacto<br>Score<br><u>Graph</u> | Article<br>Influence<br>Score<br>Graph | %<br>Articles<br>in Citable<br>Items<br><u>Graph</u>                                                                   | Normalized<br>Eigenfacto<br><u>Graph</u>      | Average<br>JIF<br>Percentile<br><u>Graph</u> |          |            |
|                          |                  | 2015                                                               | 283,525                                                       | 59.558                                        | 58.912                                              | 56.170                                     | 20.012                             | 342                              | 8.3                                    | 5.0                                     | 0.68235                             | 25.710                                 | 87.43                                                                                                    | 77.7                                          | 99.677 ^                                     |          |            |
|                          |                  | 2014                                                               | 268,652                                                       | 55.873                                        | 55.192                                              | 54.390                                     | 13.844                             | 353                              | 8.4                                    | 5.1                                     | 0.67634                             | 24.284                                 | 86.69                                                                                                    | 75.7                                          | 99.675                                       |          |            |
|                          |                  | 2013                                                               | 257,469                                                       | 54.420                                        | 53.682                                              | 52.426                                     | 14.747                             | 348                              | 8.2                                    | 4.7                                     | 0.65797                             | 22.412                                 | 89.37                                                                                                    | 72.5                                          | 99.679                                       |          |            |
|                          |                  | 2012                                                               | 245,605                                                       | 51.658                                        | 50.955                                              | 50.807                                     | 12.667                             | 360                              | 8.0                                    | 5.0                                     | 0.65957                             | 21.642                                 | 88.89                                                                                                    | Not A                                         | 99.677                                       |          |            |
|                          |                  | 2011                                                               | 232,068                                                       | 53.298                                        | 52.414                                              | 50.075                                     | 11.484                             | 349                              | 7.8                                    | 4.8                                     | 0.66383                             | 21.304                                 | 88.83                                                                                                    | Not A                                         | 99.677                                       |          |            |
|                          |                  | 2010                                                               | 227,679                                                       | 53.486                                        | 52.774                                              | 52.363                                     | 10.675                             | 345                              | 7.5                                    | 4.7                                     | 0.68835                             | 21.349                                 | 89.86                                                                                                    | Not A                                         | 99.673                                       |          |            |
|                          |                  | 2009                                                               | 216,752                                                       | 47.050                                        | 46.403                                              | 51.410                                     | 14.557                             | 352                              | 7.5                                    | 4.5                                     | 0.67236                             | 19.868                                 | 90.91                                                                                                    | Not A                                         | 99.624                                       |          |            |
|                          |                  | 2008                                                               | 205,750                                                       | 50.017                                        | 49.212                                              | 49.911                                     | 12.225                             | 356                              | 7.3                                    | 4.4                                     | 0.68029                             | 18.763                                 | 88.76                                                                                                    | Not A                                         | 99.533                                       |          |            |
|                          |                  | 2007                                                               | 180,402                                                       | 52.589                                        | 50.449                                              | 45.941<br>Not A                            | 12.742                             | 343                              | 7.0                                    | 4.0                                     | 0.09405<br>Not A                    | 17.804<br>Not A                        | 90.38                                                                                                    | Not A                                         | 99.500                                       |          |            |
|                          |                  | 2000                                                               | 167 894                                                       | 44 016                                        | 43 131                                              | Not A                                      | 13 422                             | 303                              | 6.9                                    | 4.7                                     | Not A                               | Not A                                  | 84.74                                                                                                    | Not A                                         | 99.524                                       |          |            |
|                          |                  | 2003                                                               | 159 498                                                       | 38.570                                        | 37.841                                              | Not A                                      | 10.478                             | 316                              | 6.9                                    | 4.5                                     | Not A                               | Not A                                  | 81.65                                                                                                    | Not A                                         | 99.515                                       |          |            |
|                          |                  | 2003                                                               | 152,715                                                       | 34.833                                        | 34.083                                              | Not A                                      | 11,719                             | 366                              | 7.1                                    | 4.9                                     | Not A                               | Not A                                  | 83.88                                                                                                    | Not A                                         | 99.510                                       |          |            |
|                          |                  | 2002                                                               | 143,124                                                       | 31.736                                        | 31.013                                              | Not A                                      | 8.138                              | 378                              | 7.2                                    | 4.9                                     | Not A                               | Not A                                  | 88.10                                                                                                    | Not A                                         | 99.533                                       |          |            |
|                          |                  | 2001                                                               | 139,337                                                       | 29.065                                        | 28.408                                              | Not A                                      | 7.571                              | 375                              | 7.2                                    | 5.0                                     | Not A                               | Not A                                  | 82.13                                                                                                    | Not A                                         | 99.554                                       |          |            |
|                          |                  | 2000                                                               | 135.613                                                       | 20 512                                        | 28.807                                              | Not 4                                      | 5 921                              | 370                              | 7 1                                    | 5.1                                     | Not 4                               | Not A                                  | <u>81 70</u>                                                                                                    | Not 4                                         | 00.524                                       |          |            |
|                          |                  | Source Da                                                          | ita                                                           |                                               | -                                                   | lournal S                                  | ource Dat                          | ta                               |                                        |                                         |                                     |                                        |                                                                                                    |                                               | <i>(i)</i>                                   |          |            |
|                          |                  |                                                                    |                                                               |                                               |                                                     |                                            |                                    |                                  |                                        |                                         | Citable                             | 14                                     |                                                                                                    | _                                             |                                              |          | 15.22      |
|                          |                  |                                                                    | <u>w</u>                                                      | 2 📿                                           |                                                     |                                            |                                    |                                  |                                        |                                         |                                     |                                        |                                                                                                    |                                               | ES 🛓                                         | 🏴 🖫 🗄    | 03/10/2016 |

# 12. IMPRIMEIX LA INFORMACIÓ DEL FACTOR IMPACTE

| 📕 SIA - Serveis d'Intranet 🛛 🗙 🌔 Web of                                                           | Science [v.5.22                                            | .3] × 🔇                              | ) InCites™                                | ×                                                       | 🔓 Tradu                                                   | ictor de Goi             | ogle                     | ×                                        |                                       | -                                                                                                    |                                                                                                    |              | 2  |
|---------------------------------------------------------------------------------------------------|------------------------------------------------------------|--------------------------------------|-------------------------------------------|---------------------------------------------------------|-----------------------------------------------------------|--------------------------|--------------------------|------------------------------------------|---------------------------------------|----------------------------------------------------------------------------------------------------|----------------------------------------------------------------------------------------------------|--------------|----|
| ← → C 🔒 https://jcr.incites.thomso                                                                | nreuters.com                                               | /JCRJourna                           | IProfileActio                             | n.action?pg=J                                           | IRNLPROF&                                                 | journalIm                | pactFact                 | or=59.5588                               | kyear=201                             | 5&journal1                                                                                                    | Title=NEW%20ENGLAND                                                                                                    | %20JOL 🔤 🚖 🕴 | ÷  |
| Web of Science <sup>™</sup>                                                                       | InCites™ Joi                                               | urnal Citatio                        | n Reports <sup>®</sup>                    | Essential Scienc                                        | e Indicators <sup>11</sup>                                | EndNo                    | te <sup>™</sup>          |                                          |                                       | Sig                                                                                                    | n In 🖵 🛛 Help 🛛 English                                                                                                    |              |    |
|                                                                                                   |                                                            |                                      |                                           |                                                         |                                                           |                          |                          |                                          |                                       |                                                                                                    | HOMSON REUTERS                                                                                                    |              |    |
| Home Journ                                                                                        | al Profile                                                 |                                      |                                           |                                                         |                                                           |                          |                          |                                          |                                       |                                                                                                    | 1 <b>1</b>                                                                                                    |              |    |
| NEW ENGL<br>ISSN: 0028-4793<br>MASSACHUSETTS MI<br>WALTHAM WOODS CE<br>USA<br>Go to Journal Table | AND J<br>EDICAL SOC<br>ENTER, 860 WI<br>of Contents<br>Jou | OURN<br>NTER ST, W<br>Go to U        | IAL OF                                    | <b>MEDIC</b>                                            | INE                                                       |                          |                          |                                          | TI<br>IS<br>JC<br>M<br>IN<br>Li<br>ET | ittes<br>IO: N. Engl. J<br>OR Abbrev: N<br>ategories<br>IEDICINE,<br>IEDICINE,<br>IE | J. Med.<br>NEW ENGL J MED<br>GENERAL &<br>SCIE                                                                                                   |              |    |
| Year - Total<br>Cites<br>Graph                                                                    | S<br>Cite<br>Cite<br>Cal                                   | es in 2015<br>culation=              | to items pub<br>Cites to rec<br>Number of | olished in: 20<br>20<br>Su<br>ent items<br>recent items | 14 =19831<br>13 =21919<br>m: 41750<br><u>41750</u><br>701 | Number                   | of items<br>B            | published i                              | n: 2014 =<br>2013 =<br>Sum:           | 353<br>348<br>701                                                                                                    | malizet Average<br>enfacto JIF<br>raph Percentile<br><u>Graph</u>                                                                                |              |    |
| 2015 283,52<br>2014 268,65<br>2013 257,44<br>2012 245,60<br>2011 232,06                           | 5<br>2<br>9<br>5<br>8                                      |                                      |                                           |                                                         |                                                           |                          |                          |                                          |                                       |                                                                                                    | 77.7 99.677<br>75.7 99.675<br>72.5 99.679<br>ot A 99.677<br>ot A 99.677                                                                          |              |    |
| 2010 227,67<br>2009 216,75<br>2008 205,75<br>2007 186,40<br>2007 186,40                           | 9 53.486<br>2 47.050<br>30 50.017<br>12 52.589<br>5 51.200 | 52.774<br>46.403<br>49.212<br>51.667 | 52.363<br>51.410<br>49.911<br>45.941      | 10.675<br>14.557<br>12.225<br>11.962                    | 345<br>352<br>356<br>343                                  | 7.5<br>7.5<br>7.3<br>7.0 | 4.7<br>4.5<br>4.4<br>4.6 | 0.68835<br>0.67236<br>0.68029<br>0.69405 | 21.349<br>19.868<br>18.763<br>17.864  | 89.86<br>90.91<br>88.76<br>90.38                                                                                                    | Not A         99.673           Not A         99.624           Not A         99.533           Not A         99.500           Not A         99.500 |              |    |
|                                                                                                   |                                                            | 0.448                                |                                           | 12.143                                                  | 303                                                       | 0.8                      | 4.7                      | NULA                                     | NULA                                  | -05.01                                                                                                    | ES .                                                                                                    | P 🔁 🌜 15:    | 38 |

# **13.** SI NECESSITES LA **INFORMACIÓ DEL QUARTIL ('QUARTILE'), CLICA A LA SECCIÓ "RANK" (RANG)**, AL MARGE ESQUERRA SOTA EL REQUADRE "KEY INDICATORS".

| к     | ev In   | dicators                |                                             |                                                         |                                            | _                                  |                                  |                                        |                                         |                                     | _                                             |                                               |                                         |                                                  |
|-------|---------|-------------------------|---------------------------------------------|---------------------------------------------------------|--------------------------------------------|------------------------------------|----------------------------------|----------------------------------------|-----------------------------------------|-------------------------------------|-----------------------------------------------|-----------------------------------------------|-----------------------------------------|--------------------------------------------------|
| Ye    | ar •    | Total<br>Cites<br>Graph | Journal<br>Impact<br>Factor<br><u>Graph</u> | Impact<br>Factor<br>Without<br>Journal<br>Self<br>Cites | 5 Year<br>Impact<br>Factor<br><u>Graph</u> | Immediacy<br>Index<br><u>Graph</u> | Citable<br>Items<br><u>Graph</u> | Cited<br>Half-<br>Life<br><u>Graph</u> | Citing<br>Half-<br>Life<br><u>Graph</u> | Eigenfacto<br>Score<br><u>Graph</u> | Article<br>Influence<br>Score<br><u>Graph</u> | %<br>Articles<br>in Citable<br>Items<br>Graph | Normalize<br>Eigenfacte<br><u>Graph</u> | e Average<br>o JIF<br>Percentile<br><u>Graph</u> |
|       |         |                         |                                             | Graph                                                   |                                            |                                    |                                  |                                        |                                         |                                     |                                               |                                               |                                         |                                                  |
| -     | 2012    | 240,000                 | 51.000                                      | 50.000                                                  | 50.001                                     | 12.001                             | 500                              | 0.0                                    | 5.0                                     | 0.00001                             | 21.072                                        | 00.00                                         |                                         |                                                  |
|       | 2011    | 232,068                 | 53.298                                      | 52.414                                                  | 50.075                                     | 11.484                             | 349                              | 7.8                                    | 4.8                                     | 0.66383                             | 21.304                                        | 88.83                                         | Not A                                   | 99.677                                           |
|       | 2010    | 227,679                 | 53.486                                      | 52.774                                                  | 52.363                                     | 10.675                             | 345                              | 7.5                                    | 4.7                                     | 0.68835                             | 21.349                                        | 89.86                                         | Not A                                   | 99.673                                           |
|       | 2009    | 216,752                 | 47.050                                      | 46.403                                                  | 51.410                                     | 14.557                             | 352                              | 7.5                                    | 4.5                                     | 0.67236                             | 19.868                                        | 90.91                                         | Not A                                   | 99.624                                           |
|       | 2008    | 205,750                 | 50.017                                      | 49.212                                                  | 49.911                                     | 12.225                             | 356                              | 7.3                                    | 4.4                                     | 0.68029                             | 18.763                                        | 88.76                                         | Not A                                   | 99.533                                           |
| -     | 2007    | 186,402                 | 52.589                                      | 51.667                                                  | 45.941                                     | 11.962                             | 343                              | 7.0                                    | 4.6                                     | 0.69405                             | 17.864                                        | 90.38                                         | Not A                                   | 99.500                                           |
|       | 2006    | 177,505                 | 51.296                                      | 50.448                                                  | Not A                                      | 12.743                             | 303                              | 6.9                                    | 4.7                                     | Not A                               | Not A                                         | 85.81                                         | Not A                                   | 99.515                                           |
|       | 2005    | 167,894                 | 44.016                                      | 43.131                                                  | Not A                                      | 13.422                             | 308                              | 6.9                                    | 4.5                                     | Not A                               | Not A                                         | 84.74                                         | Not A                                   | 99.524                                           |
|       | 2004    | 159,498                 | 38.570                                      | 37.841                                                  | Not A                                      | 10.478                             | 316                              | 6.9                                    | 4.6                                     | Not A                               | Not A                                         | 81.65                                         | Not A                                   | 99.515                                           |
|       | 2003    | 152,715                 | 34.833                                      | 34.083                                                  | Not A                                      | 11.719                             | 366                              | 7.1                                    | 4.9                                     | Not A                               | Not A                                         | 83.88                                         | Not A                                   | 99.510                                           |
|       | 2002    | 143,124                 | 31.736                                      | 31.013                                                  | Not A                                      | 8.138                              | 378                              | 7.2                                    | 4.9                                     | Not A                               | Not A                                         | 88.10                                         | Not A                                   | 99.533                                           |
|       | 2001    | 139,337                 | 29.065                                      | 28.408                                                  | Not A                                      | 7.571                              | 375                              | 7.2                                    | 5.0                                     | Not A                               | Not A                                         | 82.13                                         | Not A                                   | 99.554                                           |
|       | 2000    | 135,613                 | 29.512                                      | 28.807                                                  | Not A                                      | 5.821                              | 379                              | 7.1                                    | 5.1                                     | Not A                               | Not A                                         | 81.79                                         | Not A                                   | 99.524                                           |
|       | 1999    | 134,065                 | 28.857                                      | 28.166                                                  | Not A                                      | 6.445                              | 380                              | 6.9                                    | 5.0                                     | Not A                               | Not A                                         | 82.63                                         | Not A                                   | 99.545                                           |
|       | 1998    | 129,928                 | 28.660                                      | 27.984                                                  | NOT A                                      | 6.062                              | 390                              | 6.8                                    | 5.0                                     | NOT A                               | NOT A                                         | 83.85                                         | Not A                                   | 99.533                                           |
|       | 1997    | 119,278                 | 27.700                                      | 20.902                                                  | NOT A                                      | 5.720                              | 3                                | 0.0                                    | 4.9                                     | NOT A                               | NOT A                                         | 82.32                                         | NOT A                                   | 99.000 +                                         |
| Sou   | rce Dat | ta                      |                                             | JC                                                      | CR Impact                                  | Factor                             |                                  |                                        |                                         |                                     |                                               |                                               |                                         | <i>(i)</i>                                       |
| Ran   | k       |                         |                                             |                                                         |                                            |                                    |                                  |                                        |                                         | 1                                   |                                               |                                               |                                         |                                                  |
|       |         |                         |                                             |                                                         |                                            | Rank                               | Quarti                           |                                        | F Percentile                            | _                                   |                                               |                                               |                                         |                                                  |
| Cite  | d Jour  | nal Data                |                                             | 0                                                       | 2015                                       | 1/155                              | 01                               |                                        | 99.677                                  |                                     |                                               |                                               |                                         |                                                  |
|       |         |                         |                                             |                                                         | 2014                                       | 1/154                              | Q1                               |                                        | 99.675                                  |                                     |                                               |                                               |                                         |                                                  |
| Citin | a Jour  | nal Data                |                                             |                                                         | 2013                                       | 1/156                              | Q1                               |                                        | 99.679                                  |                                     |                                               |                                               |                                         |                                                  |
| oran  |         | brand                   |                                             |                                                         | 2012                                       | 1/155                              | Q1                               |                                        | 99.677                                  |                                     |                                               |                                               |                                         |                                                  |
| Box   | Plot    |                         |                                             | •                                                       | 2011                                       | 1/155                              | Q1                               |                                        | 99.677                                  |                                     |                                               |                                               |                                         |                                                  |
| BOX   | TIOL    |                         |                                             |                                                         | 2010                                       | 1/153                              | Q1                               |                                        | 99.673                                  |                                     |                                               |                                               |                                         |                                                  |
| laur  |         | Intionalsis             |                                             |                                                         | 2009                                       | 1/133                              | Q1                               |                                        | 99.624                                  |                                     |                                               |                                               |                                         |                                                  |
| Jour  | nai Re  | auonsnip                | 15                                          |                                                         | 2008                                       | 1/107                              | Q1                               |                                        | 99.533                                  |                                     |                                               |                                               |                                         |                                                  |
|       |         |                         |                                             | •                                                       | 2007                                       | 1/100                              | Q1                               |                                        | 99.500                                  |                                     |                                               |                                               |                                         |                                                  |
|       |         |                         |                                             |                                                         | 2006                                       | 1/103                              | Q1                               |                                        | 99.515                                  |                                     |                                               |                                               |                                         |                                                  |
|       |         |                         |                                             |                                                         | 2005                                       | 1/105                              | 01                               |                                        | 99 524                                  |                                     |                                               |                                               |                                         |                                                  |